# MasterClass

#### Email connected to ChatGPT

Let's Go!

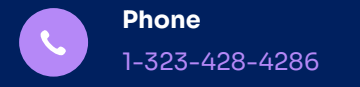

Created by @jasonmartell

#### We'll be creating a zap that connects Gmail + ChatGPT.

zapier

## Use the following setup in your zap.

|    | _zapier                                                          |   |
|----|------------------------------------------------------------------|---|
|    |                                                                  |   |
|    | Trigger<br>1. Trigger when a new<br>email is received            | î |
|    |                                                                  |   |
| \$ | 2. Send a message using ChatGPT                                  | î |
|    |                                                                  |   |
|    | 3. Send an auto-reply<br>email with the response<br>from ChatGPT | Ø |
|    |                                                                  |   |
|    |                                                                  |   |

### Step1: Zap will allow you to create a new inbound email.

| 1. Trigger when           | a new email is received                 | Ø X            |  |  |  |
|---------------------------|-----------------------------------------|----------------|--|--|--|
| ✓ App & event             |                                         | $\checkmark$   |  |  |  |
| ∧ Trigger                 |                                         |                |  |  |  |
| * Email Address (require  | d)                                      |                |  |  |  |
| jasonnmartell             | jasonnmartell .h8ayao@zapiermail.com    |                |  |  |  |
| Customize the private ema | ail address associated with your mailbo | ox <u>more</u> |  |  |  |
| Refresh fields            | Continue                                |                |  |  |  |
| ∽ Test                    |                                         |                |  |  |  |
|                           |                                         |                |  |  |  |
|                           |                                         |                |  |  |  |
|                           |                                         |                |  |  |  |
|                           |                                         |                |  |  |  |
|                           |                                         |                |  |  |  |

### Step2: Connect your ChatGPT account.

| ∨ Арр                                  | & event                                                                                                    |                   |
|----------------------------------------|----------------------------------------------------------------------------------------------------|-------------------|
| ∧ Acce                                 | punt                                                                                                    |                   |
| Ś                                      | ChatGPT jasonmartell more Change                                                                                                    | •••               |
| ChatGP                                 | jasonmartell2012@gmail.com • Used<br>in 5 Zaps                                                                                                    | voted             |
| ChatGP<br>can be r<br>accounts         | jasonmartell2012@gmail.com • Used<br>in 5 Zaps<br>is a secure partner with Zapier. <u>Your credentials are encry</u><br>emoved at any time. You can <u>manage all of your connected</u><br>s here.          | ypted<br><u>d</u> |
| ChatGPT<br>can be r<br>accounts<br>Con | jasonmartell2012@gmail.com • Used<br>in 5 Zaps<br>is a secure partner with Zapier. <u>Your credentials are encry</u><br>emoved at any time. You can <u>manage all of your connected</u><br>s here.<br>tinue | ypted<br>d        |

Step2: Make sure to use "Body Plain" and "From" being your Gmail account. \* User Message (required)

☑ 1. Body Plain: fghfhgfhgfg

The most recent message the assistant (ChatGPT) responds to.

\* Model (required)

gpt-4 🗘

GPT-4 not available? Learn how to enable it and set up a paid... more

#### Memory Key

☑ 1. From: Jason Martell <...2012@gmail.com>

If provided, this unique value will allow the assistant to continue a... more

Image

Enter text or insert data...

Please include the URL of the image. If an image is sent, you must... more

The following fields are for advanced users and should be used with caution as they may affect performance. In most cases, the default options are sufficient. If you'd like to explore these options further, you can learn more here.

## Step2: Customize for the use cases you want it to handle, in this case: kudos support.

#### ☑ 1. From Name: Jason Martell The name of the user sending a message to the assistant. Feel fre... more Assistant Name Kudos Ai The name of the assistant receiving the message. Feel free to ... more Assistant Instructions Your job is to help people with account questions and answer questions on how to use the product. Look here for common answers: https://support.joinkudos.com/en-US Insert Data ... × O Search all available fields 1. Trigger when a new email is received ~ 🔁 Body Plain fahfhafhafa

User Name

### Step3: Setup gmail you want connected to ChatGPT.

| from ChatGPT                                                          |      |
|-----------------------------------------------------------------------|------|
| ✓ App & event                                                         |      |
| ^ Action                                                              |      |
| * To (required)                                                       |      |
| ☐ 1. From Email: jasonmartell2012@gmail.com                           |      |
| Can be a comma separated list of emails. Limited to 5.                | )    |
| * Subject (required)                                                  |      |
| RE: 🗹 1. Subject: hgfhgf                                              |      |
| * Body (HTML or Plain) (required)                                     |      |
| <b>2. Reply:</b> I'm sorry, butur Al products.                        |      |
| You can place HTML in here and we will send it as is. If this is plai | more |
| Attachment                                                            |      |
| Enter text or insert data                                             |      |
| A file object to be attached to the email. Plain text content will    | more |

#### Step4: Send a test email to your new Zap email.

|                         |               |        |          |          |       |       |               | 1 of 5 | < | >   |
|-------------------------|---------------|--------|----------|----------|-------|-------|---------------|--------|---|-----|
|                         |               |        |          |          |       |       |               |        | ¢ | Ø   |
|                         |               |        |          |          | 11:49 | 9AM ( | 2 minutes ago | ) 🕁    | ¢ | :   |
| Draft saved             |               |        |          |          |       |       |               |        | - | ⊿ × |
| jasonnmartell.h8ayao@   | )<br>Zapierma | il.com | <u>1</u> |          |       |       |               |        |   |     |
| kudos extension         |               |        |          |          |       |       |               |        |   |     |
| Can you tell me more ab | out produc    | t?     |          |          |       |       |               |        |   |     |
| Jason                   |               |        |          |          |       |       |               |        |   |     |
|                         |               |        |          |          |       |       |               |        |   |     |
|                         |               |        |          |          |       |       |               |        |   |     |
|                         |               |        |          |          |       |       |               |        |   |     |
|                         |               |        |          |          |       |       |               |        |   |     |
|                         |               |        |          |          |       |       |               |        |   |     |
|                         |               |        |          |          |       |       |               |        |   |     |
|                         |               |        |          |          |       |       |               |        |   |     |
|                         |               |        |          |          |       |       |               |        |   |     |
| Send - A                | 0 0           |        |          | <b>—</b> | A     | 1     | <b>⊨</b> • :  |        |   | m   |

9

### Step5: See your ChatGPT trained response through email.

Jason Martell (Booya A... 11:53 AM (0 minutes ago) ☆ ← : to me ◄

Kudos is a smart wallet extension that allows you to manage your digital assets in a secure and convenient way. It's designed to simplify the process of sending, receiving, and managing cryptocurrencies and other digital assets.

Some of its key features include:

1. Secure Storage: Kudos uses advanced security measures to ensure that your digital assets are stored safely.

2. Easy Transactions: With Kudos, you can easily send and receive digital assets to and from anyone, anywhere in the world.

3. Wide Compatibility: Kudos supports a wide range of digital assets, making it a versatile tool for managing your digital portfolio.

4. User-Friendly Interface: Kudos is designed to be easy to use, even for those who are new to digital assets.

Please note that for specific queries or support-related issues, you should visit their official support page: <u>https://support.joinkudos.com/en-US</u>.

Visit this link to stop these emails: <u>https://zapier.com/manage/</u> zaps/210023919/stop/?check=ljlxMDAyMzkxOSI:1rFJft: EgWfV0ITynud80uEzv2DYIrICRk

### Step6: Forward mail to your new zap email so all inbound mail goes to ChatGPT.

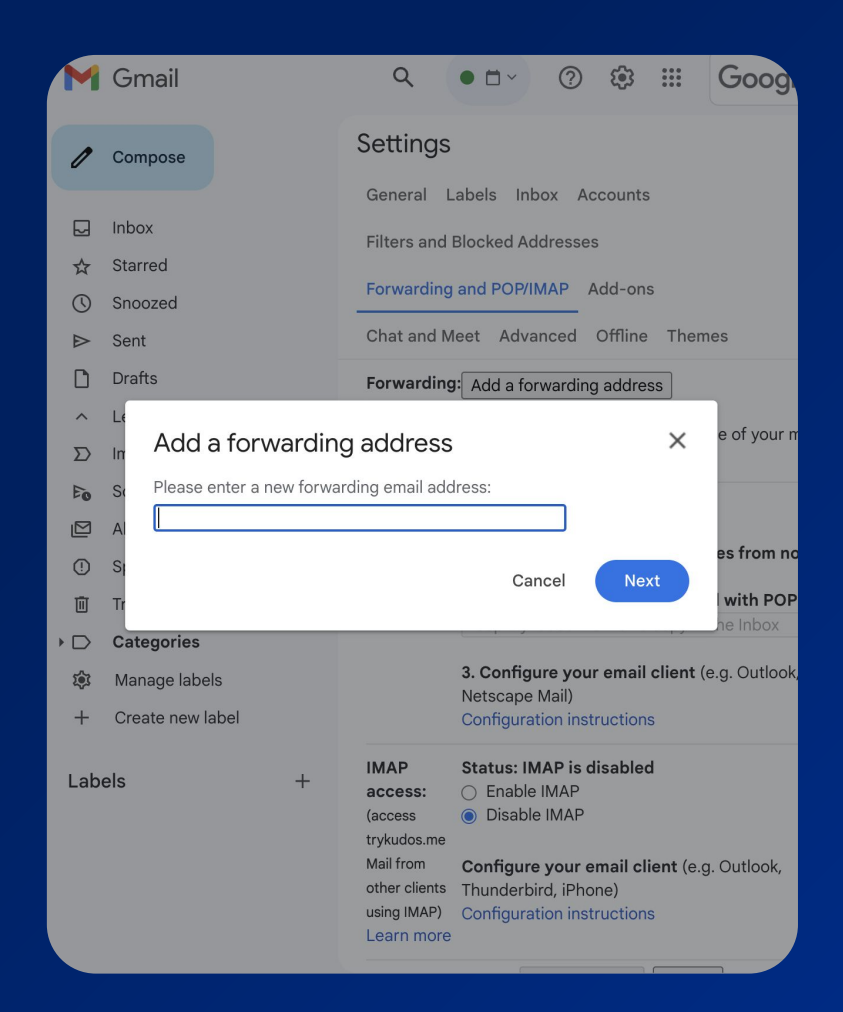

## Thanks JASON MARTELL

Senior Product Designer, Husband & Father of 2, And a passion for Modern & Ancient Technology 🧐 🎳 .

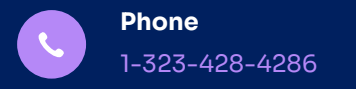

Created by @jasonmartell